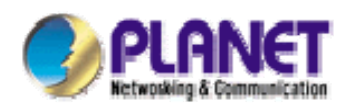

## How do you set dynamic IP to connect the DVR-1671?

You need one router. This router has "port forwarding" and "Virtual Server" Function. We use the Planet WNRT-625

This is our topology:

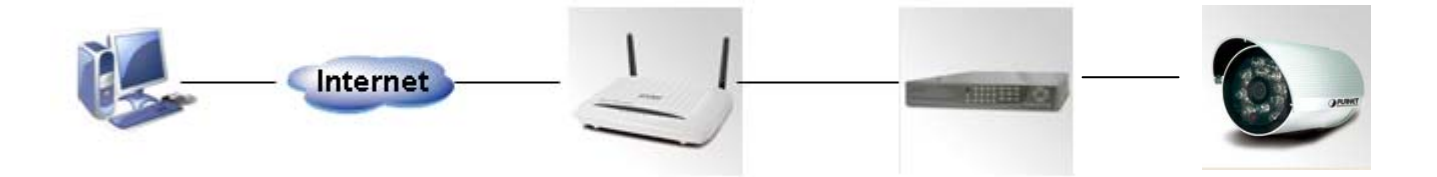

This is our test environment.

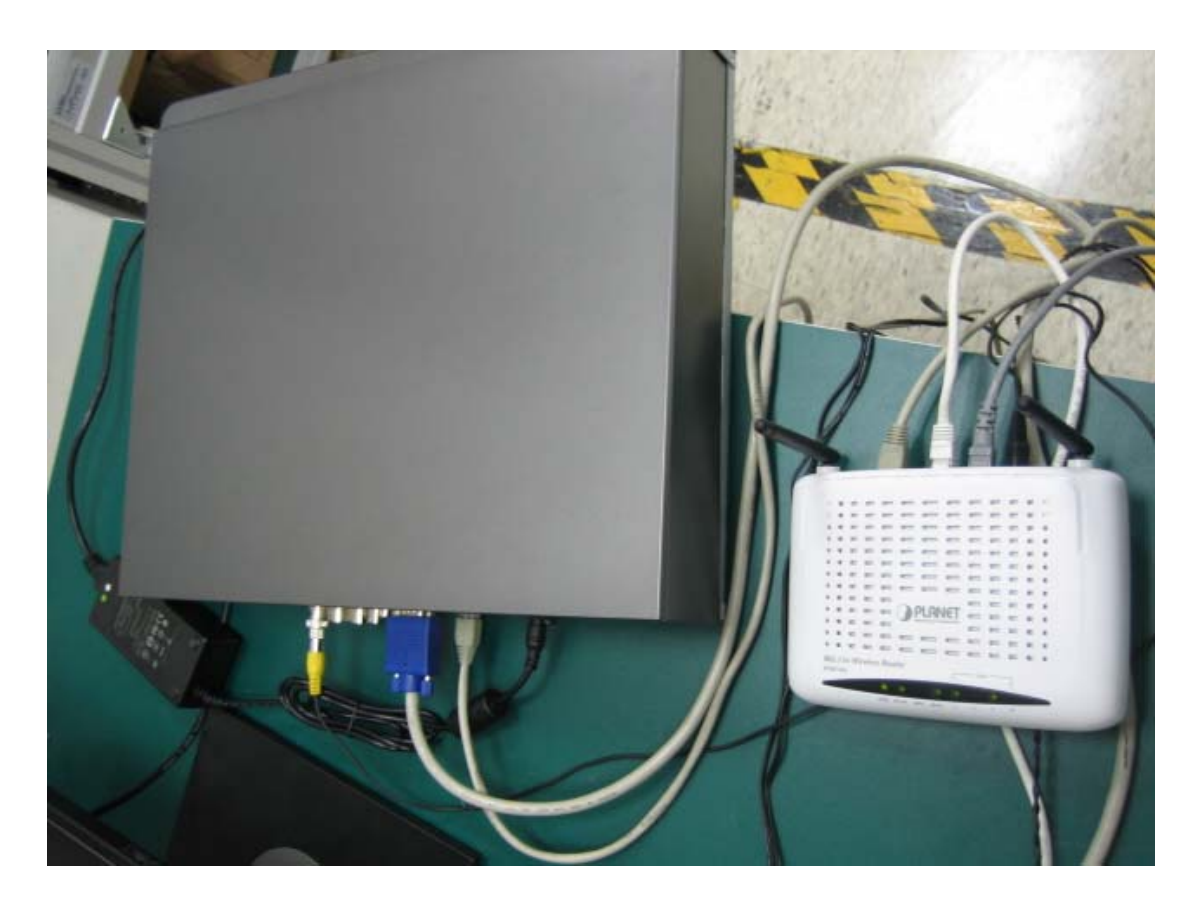

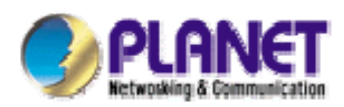

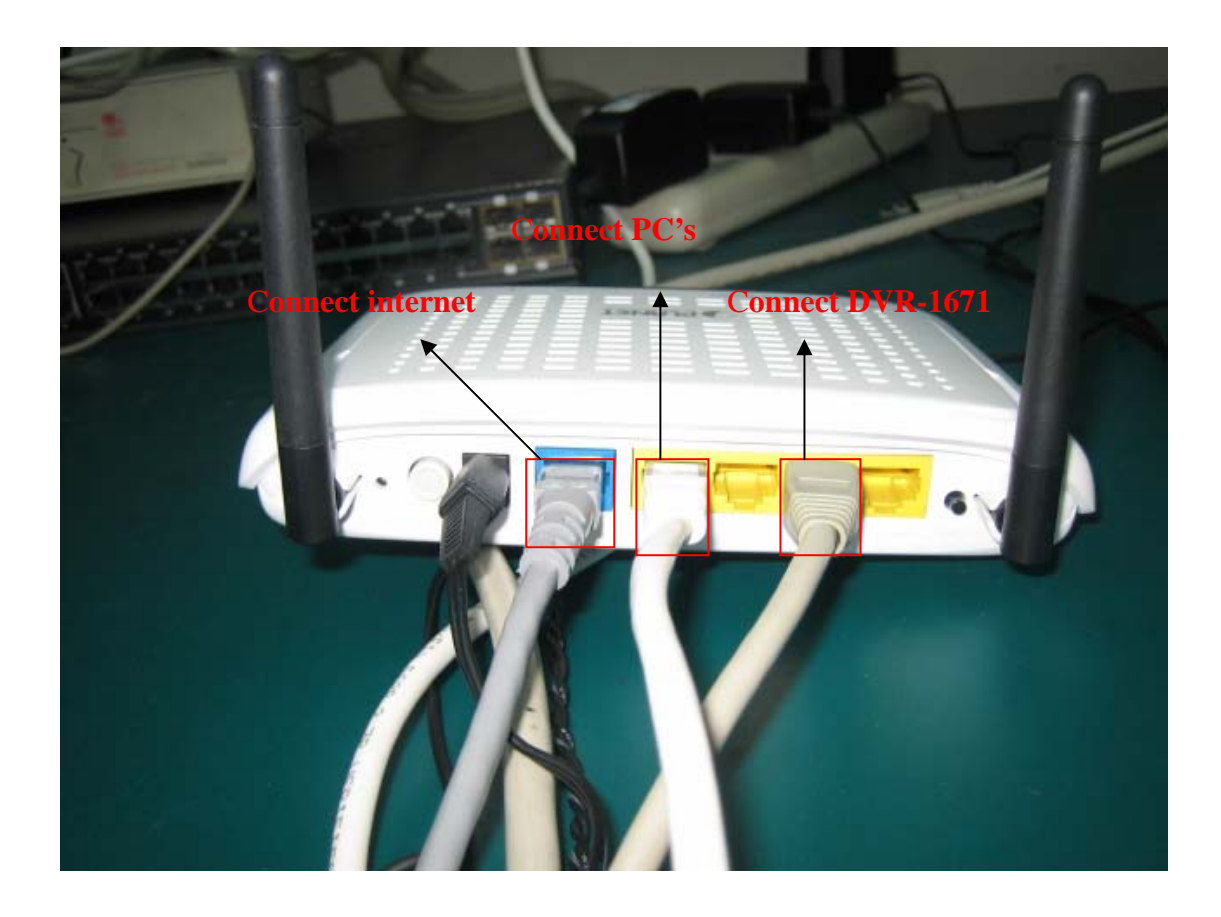

Please refer our setting.

Step1: You log-in router UI and set router "LAN IP". The DVR-1671 IP and "LAN IP" must have in the same Network segment

| PLANET<br>Networking & Communication                                  | 80                   | 2.11n Broadband Router                                                               |   |               |
|-----------------------------------------------------------------------|----------------------|--------------------------------------------------------------------------------------|---|---------------|
| Wireless Router  Operation Mode Internet Settings  WAN  LAN  LAN  LAN | Local Area Netwo     | Drk (LAN) Settings<br>working functions and configure their parameters as your wish. | - |               |
| - Advanced Routing                                                    | LAN Setup            |                                                                                      |   |               |
| <ul> <li>Wireless Settings</li> <li>Eirewall</li> </ul>               | IP Address           | 192.168.0.1                                                                          |   |               |
| MAC/IP/Port Filtering                                                 | Subnet Mask          | 255.255.255.0                                                                        |   |               |
| → Virtual Server<br>→ DMZ                                             | LAN 2                | C Enable  C Disable                                                                  |   |               |
| System Security                                                       | LAN2 IP Address      |                                                                                      |   |               |
| Administration                                                        | LAN2 Subnet Mask     |                                                                                      |   |               |
| Logout                                                                | MAC Address          | 00:30:4F:72:97:08                                                                    |   |               |
|                                                                       | DHCP Type            | Server 💌                                                                             |   |               |
|                                                                       | Start IP Address     | 192.168.0.100                                                                        |   |               |
|                                                                       | End IP Address       | 192.168.0.200                                                                        |   |               |
|                                                                       | Subnet Mask          | 255.255.255.0                                                                        |   |               |
|                                                                       | Primary DNS Server   | 192.168.0.1                                                                          |   |               |
|                                                                       | Secondary DNS Server | 192.168.0.1                                                                          |   |               |
|                                                                       | Default Gateway      | 192 168 0 1                                                                          |   | •             |
| e Done                                                                |                      |                                                                                      |   | Trusted sites |

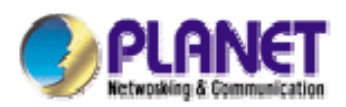

Step2: You must set "WAN IP". The IP is static.

| PLANET<br>Referencing & Communication                                                           | 802.1                                                                                         | in Broadband Ro                                                                                 | uter                  | Logart                |
|-------------------------------------------------------------------------------------------------|-----------------------------------------------------------------------------------------------|-------------------------------------------------------------------------------------------------|-----------------------|-----------------------|
| Wireless Router     Operation Mode     Internet Settings     → VAN     → LAN     → DHCP Clients | Wide Area Network (<br>You may choose different connecti<br>configure parameters according to | NAN) Settings<br>on type suitable for your environment. Beside<br>the selected connection type. | s, you may also       | Logut                 |
| Advanced Routing<br>QoS                                                                         | M/BM Connection Type:                                                                         | STATIC (Evod ID)                                                                                | 7                     |                       |
| <ul> <li>Wireless Settings</li> <li>Firewall</li> </ul>                                         | Static Mode                                                                                   |                                                                                                 |                       |                       |
| MAC/IP/Port Filtering Virtual Server                                                            | IP Address                                                                                    | 210.66.155.74                                                                                   | 1                     |                       |
| > DMZ                                                                                           | Subnet Mask                                                                                   | 255.255.255.224                                                                                 |                       |                       |
| Content Filtering                                                                               | Default Gateway                                                                               | 210.66.155.94                                                                                   |                       |                       |
| Administration     Logout                                                                       | Primary DNS Server                                                                            | 168.95.1.1                                                                                      |                       |                       |
|                                                                                                 | Secondary DNS Server                                                                          | 8.8.4.4                                                                                         |                       |                       |
|                                                                                                 | MAC Clone                                                                                     |                                                                                                 |                       |                       |
|                                                                                                 | Enabled/Disable                                                                               | Disable 💌                                                                                       |                       |                       |
|                                                                                                 | A                                                                                             | Cancel                                                                                          |                       |                       |
|                                                                                                 |                                                                                               |                                                                                                 |                       |                       |
|                                                                                                 |                                                                                               |                                                                                                 |                       |                       |
|                                                                                                 |                                                                                               |                                                                                                 |                       |                       |
| Done                                                                                            |                                                                                               |                                                                                                 |                       | Trusted sites         |
| 🏄 Start 🚱 🍠 🤌 🛛 餐                                                                               | PLANET 802.11n 🖙 F:\                                                                          | 📃 Search Results 🛛 😂 DVR View                                                                   | wer 🛛 🦉 1.bmp - Paint | 🛛 🗞 😏 🛞 💑 🛐 😻 5:58 PM |

Step3:You use "Virtual server" function to connect the your DVR-1671 IP.

|                                                                                                    | 6                                                                                                    | 802.11n                   | Broad                 | iban   | d Route      | r         |           | -   | X             |     |
|----------------------------------------------------------------------------------------------------|----------------------------------------------------------------------------------------------------|---------------------------|-----------------------|--------|--------------|-----------|-----------|-----|---------------|-----|
| Wireless Router<br>Operation Mode<br>Internet Settings<br>WAN<br>URAN<br>DRAD Climeter                                                                                                    | Virtual Server Settings                                                                                             |                           |                       |        |              | <u></u> ; |           |     | Logo          | but |
| Advanced Routing     Advanced Routing     QoS     Wireless Settings     Firewall     MAC/IP/Port Filtering     Wirtual Server     DM2     System Security     Content Filtering Administration     Logout | Virtual Server Settings<br>IP Address<br>Port Range<br>Protocol<br>Comment<br>(The maximum rule coun<br>Apply Reset | Enable                    |                       |        |              |           |           |     |               |     |
|                                                                                                    | Current Virtual Servers           No.         IP Address           1         192.168.0.2                            | Port Range<br>5400 - 5400 | Protocol<br>TCP + UDP | Commer | t            |           |           |     |               |     |
|                                                                                                    | Delete Selected                                                                                                    | Reset                     |                       |        |              |           |           |     | Trusted sites |     |
| Start 🞯 🥭 🥺 🔹 🖉                                                                                                    | PLANET 802.11n 🖙 F                                                                                                  | ;1                        | Search Res            | sults  | 😂 DVR Viewer | 1 1 2.bm  | p - Paint | 1 3 | 2 🛛 🖈 🖾 🗑     | 5:  |

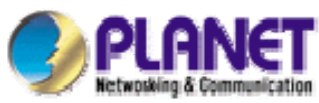

Step4: Your PC can remote control your DVR-1671. You must install DVR-View software. This software include PLANET CD, Check "Next"

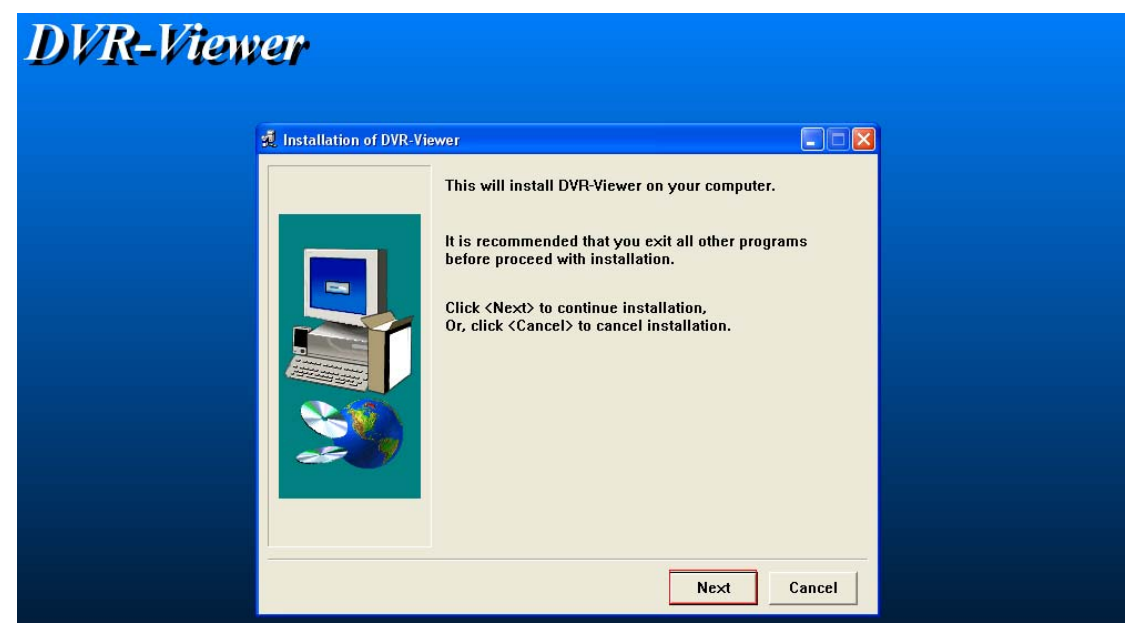

## Step5: check "Install"

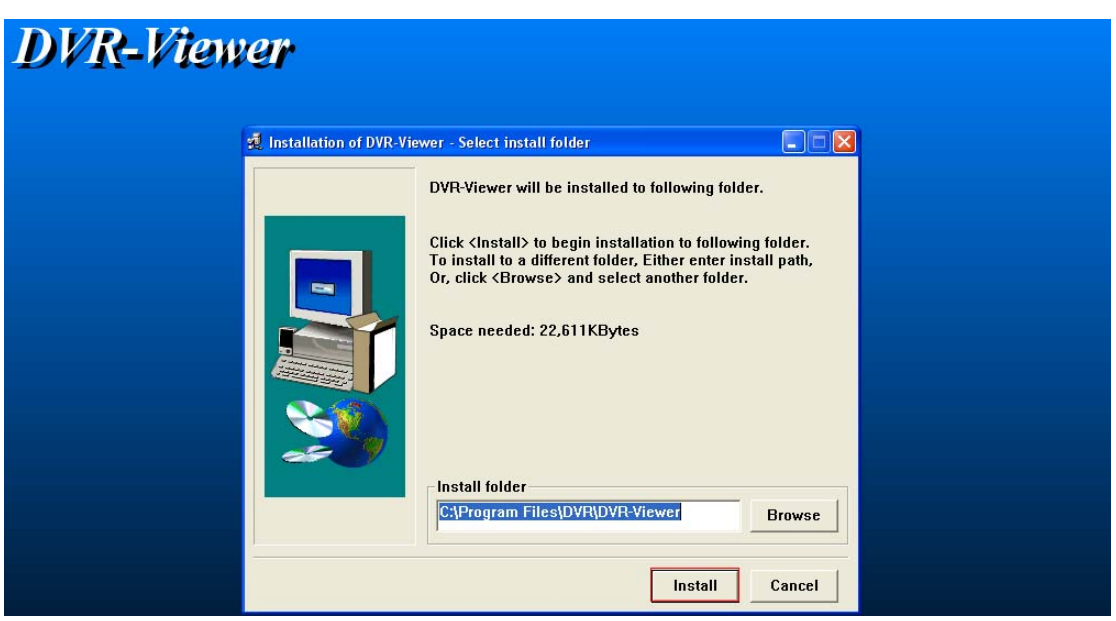

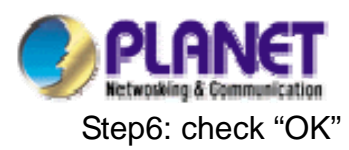

| DVR-View | er                                   | X  |
|----------|--------------------------------------|----|
|          | Installation of DVR-Viewer completed |    |
|          |                                      | Ok |

## Step7: check "Reboot"

| 🐯 Roxio Setup Wizar | d                                                                                                | ×       |
|---------------------|--------------------------------------------------------------------------------------------------|---------|
|                     | Roxio UDF Reader                                                                                 | Version |
|                     | Welcome to the Roxio UDF Reader Setup Wizard!                                                    |         |
|                     | This reader enables MultiRead CD-ROM/DVD-ROM drives to read<br>formatted CD-RW discs in Windows. | JUDF    |
|                     | Installation completed.<br>Click Reboot to restart your system for the changes to take effect.   |         |
|                     |                                                                                                  |         |
|                     | < Back Reboot                                                                                    | Cancel  |

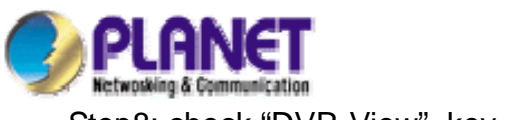

Step8: check "DVR-View", key your password.

|                        | StartSill                             |                         |                 |                                                              |     |       |
|------------------------|---------------------------------------|-------------------------|-----------------|--------------------------------------------------------------|-----|-------|
| 🤯<br>Recycle Bin       | Power Packet<br>Utility               | Windows<br>Explorer     |                 |                                                              |     |       |
| Internet<br>Explorer   | FeamViewer 6                          | Windows Media<br>Player |                 |                                                              |     |       |
| CV3 Pro Config         | Full Version                          | setup.exe               |                 | ( and a                                                      |     |       |
| CV3 Pro<br>Controller  | test                                  | DVR-Viewer              |                 | DVR Viewer      Senter Password for Administra      Password | tor |       |
| CV3 Pro<br>Monitor     | IE8-Window                            |                         |                 | Confirm Password                                             |     |       |
| CV3 Pro Player         | IxC<br>I.I.<br>r IxChariot<br>Console |                         |                 |                                                              |     |       |
| Ethereal               | Microsoft iSCSI<br>Initiator          |                         |                 |                                                              |     |       |
| Nero Online<br>Upgrade | TeamViewer                            |                         |                 |                                                              |     |       |
| 🐉 start                | 0                                     | ) 😋 👋                   | 🦉 6.bmp - Paint | OVR Viewer                                                   |     | a 🕄 🍫 |

## Step9: check "DVR List"

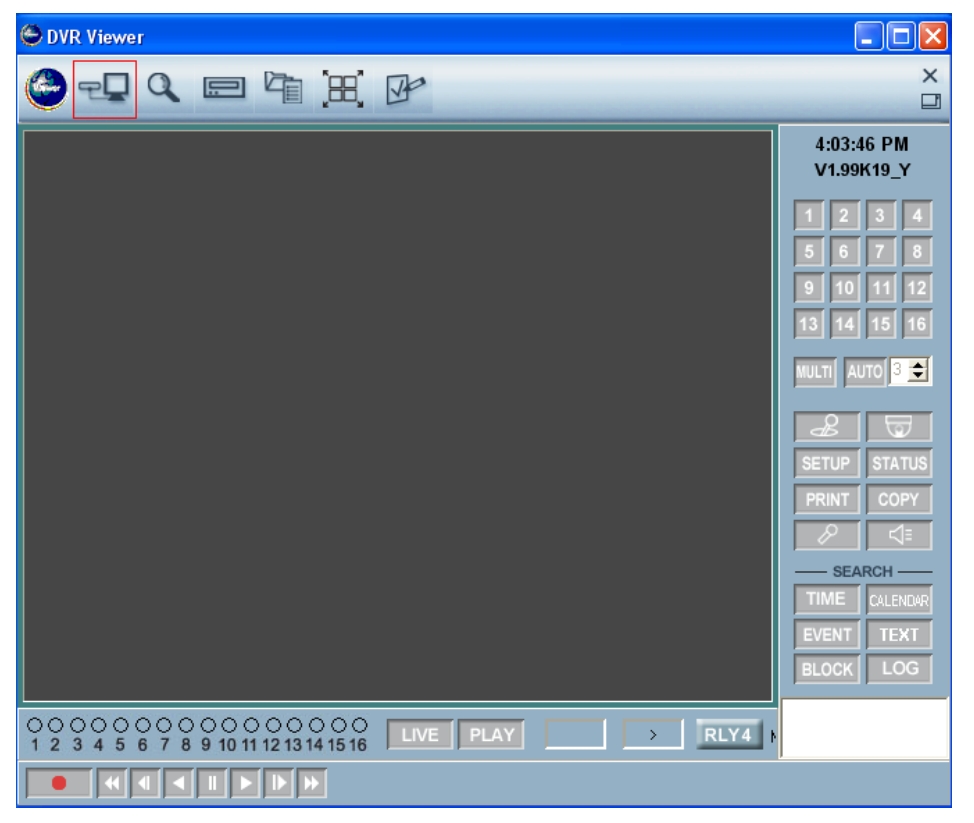

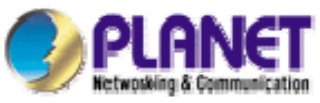

Step10: insert your DVR-1671 IP and check "Add"

| 😓 Dvr List          |           |                 |         |                | _         | . 🗆 × |
|---------------------|-----------|-----------------|---------|----------------|-----------|-------|
| Name                |           | Ip Address / Co | m Port  | MAC A          | Address   |       |
| itest               |           | 192.168.0.      | 2       | 00:30:4F       | :75:4A:74 |       |
|                     |           |                 |         |                |           |       |
|                     |           |                 |         |                |           |       |
|                     |           |                 |         |                |           |       |
|                     |           |                 |         |                |           |       |
|                     |           |                 |         |                |           |       |
|                     |           |                 |         |                | Count :   | 1     |
| [ Dvr Information ] |           |                 |         |                |           |       |
| Туре                | Network   | C RS-23         | 2C      | O RS-          | 485       |       |
| DVR Name            | test      |                 |         | Use Ip S       | Server    |       |
| IP / Port / MAC     | 192 . 168 | . 0 . 2         | 5400    | <b>e</b> 00304 | 4F754A74  |       |
| Domain Name         |           |                 |         | Use            | DDNS      |       |
| Serial Port         | None      | 💌 Ba            | ud Rate | 9600           |           | ~     |
| Password            |           |                 |         |                |           |       |
| Description         |           |                 |         |                |           |       |
|                     |           |                 |         |                |           |       |
|                     | 1         |                 |         |                |           |       |
| Add                 | Change    | Delete          | Cor     | nnect          | Cano      | el    |

Step11: You can remote control the DVR-1671 and use "dynamic IP".

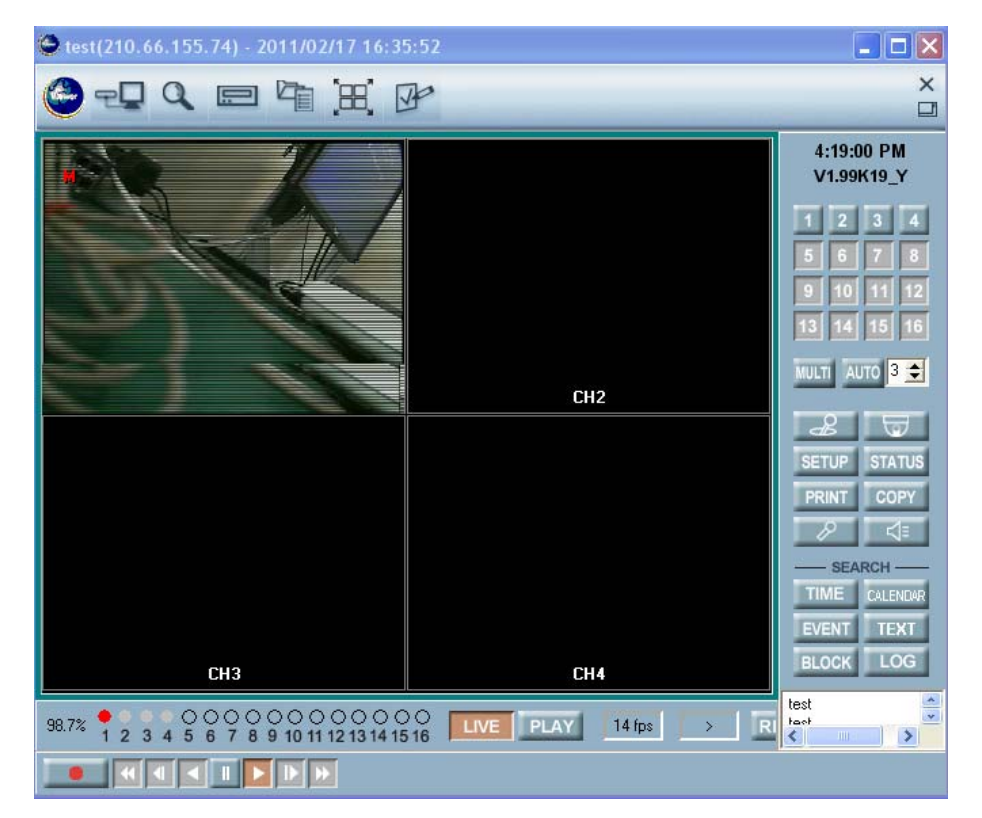